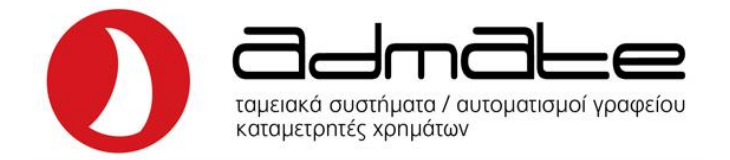

# ΠΡΟΓΡΑΜΜΑΤΙΣΜΟΣ ΧΑΡΑΚΤΗΡΙΣΜΟΥ ΤΜΗΜΑΤΩΝ ΜΥDATA ΣΕ ΤΡD

(TPD 133 DUAL, TPD 777 DUAL)

### <u>Από Η/Υ:</u>

### 1) Ανοίγουμε την εφαρμογή **4S4 FD Tools GR POS**. (**4.1.9.1FA**)

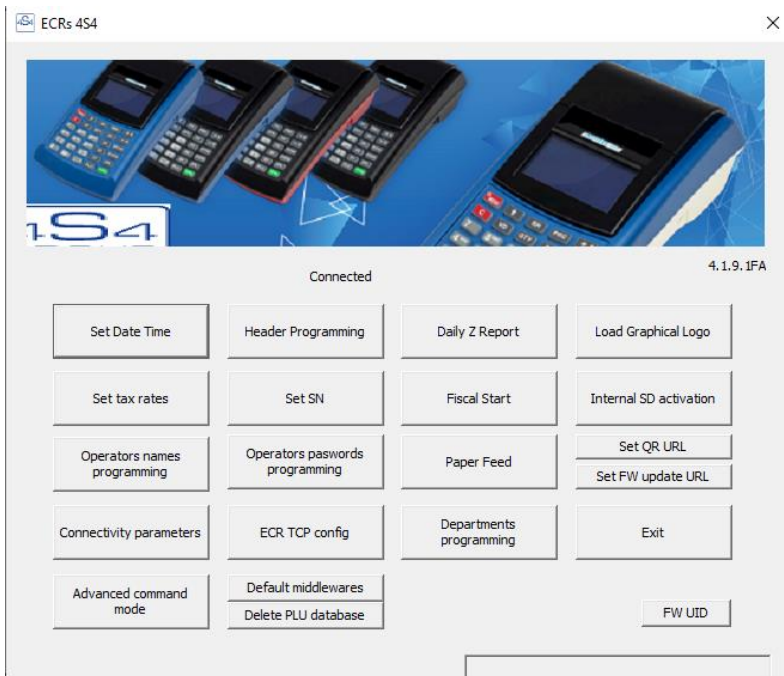

#### 2) Πατάμε το πλήκτρο Departments programming.

| Name     | Price | VAT      | Unit | Max price | myDATA τύπος:    | Η λόγος απαλλαγ |
|----------|-------|----------|------|-----------|------------------|-----------------|
| TMHMA 01 | 0.00  | A 👻      | -    | 0.00      | 1 - EMITOPEYMA 💌 |                 |
| TMHMA 02 | 0.00  | B 💌      | -    | 0.00      | 1 - EMFIOPEYMA 💌 |                 |
| TMHMA 03 | 0.00  | F 💌      | -    | 0.00      | 1 - EMFIOPEYMA 💌 |                 |
| TMHMA 04 | 0.00  | Δ 👻      | -    | 0.00      | 1 - EMFIOPEYMA 💌 |                 |
| TMHMA 05 | 0.00  | E 💌      | -    | 0.00      | 1 - EMFIOPEYMA 💌 |                 |
| TMHMA 06 | 0.00  | E 🔻      | -    | 0.00      | 1 - EMITOPEYMA 💌 |                 |
| TMHMA 07 | 0.00  | E 🔻      | -    | 0.00      | 1 - EMFIOPEYMA 💌 |                 |
| TMHMA 08 | 0.00  | E 💌      | -    | 0.00      | 1 - EMFIOPEYMA 💌 |                 |
| TMHMA 09 | 0.00  | E 💌      | -    | 0.00      | 1 - EMFIOPEYMA 💌 |                 |
| TMHMA 10 | 0.00  | E 🔻      | -    | 0.00      | 1 - EMITOPEYMA 💌 |                 |
| TMHMA 11 | 0.00  | E 🔻      | •    | 0.00      | 1 - EMFIOPEYMA 💌 |                 |
| TMHMA 12 | 0.00  | E 💌      | -    | 0.00      | 1 - EMFIOPEYMA 💌 |                 |
| TMHMA 13 | 0.00  | E 💌      | -    | 0.00      | 1 - EMITOPEYMA 💌 |                 |
| TMHMA 14 | 0.00  | E 🔻      | -    | 0.00      | 1 - EMFIOPEYMA 💌 |                 |
| TMHMA 15 | 0.00  | E 💌      | -    | 0.00      | 1 - EMFIOPEYMA 💌 |                 |
| TMHMA 16 | 0.00  | E 💌      | -    | 0.00      | 1 - EMFIOPEYMA 💌 |                 |
| TMHMA 17 | 0.00  | E 🔻      | -    | 0.00      | 1 - EMITOPEYMA 💌 |                 |
| TMHMA 18 | 0.00  | E 🔻      | -    | 0.00      | 1 - EMFIOPEYMA 💌 |                 |
| TMHMA 19 | 0.00  | E 💌      | -    | 0.00      | 1 - EMFIOPEYMA 💌 |                 |
| TMHMA 20 | 0.00  | E 💌      | -    | 0.00      | 1 - EMFIOPEYMA 💌 |                 |
|          |       | <b>_</b> | -    |           | •                |                 |
|          |       | •        | -    |           | •                |                 |
|          |       | •        | -    |           | •                |                 |
|          |       | <b></b>  | -    |           | <b>T</b>         |                 |

3) Προγραμματίζουμε στην στήλη Name το όνομα του τμήματος, στην στήλη Price την σταθερή τιμή (αν θέλουμε), στην στήλη VAT επιλέγουμε Φ.Π.Α. και στην στήλη Max Price το όριο.

4) Στην στήλη **MyDATA τύπος** επιλέγουμε τον χαρακτηρισμό του τμήματος στο MyData <u>και στην περίπτωση που το</u> <u>τμήμα έχει μηδενικό Φ.Π.Α.</u> επιλέγουμε την αιτία απαλλαγής Φ.Π.Α. στην στήλη **Λόγος απαλλαγής.** 

5) Τέλος πατάμε **ΟΚ**. (Δεν θα εμφανίσει κάποιο μήνυμα η εφαρμογή.)

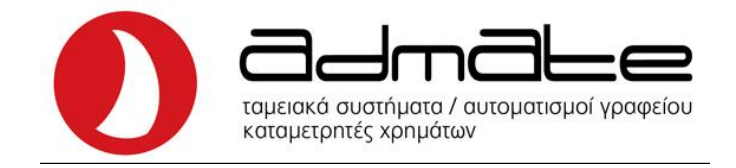

# <u>Από το πληκτρολόγιο:</u>

1) Πατάμε διαδοχικά το πλήκτρο **[ΚΛΕΙΔΙ-ΧΕΙΡΙΣΤΗΣ]** μέχρι να εμφανιστεί στην οθόνη **ΠΡΟΓΡΑΜΜΑΤΙΣΜΟΙ** και στην συνέχεια το πλήκτρο **[ΣΥΝΟΛΟ].** 

2) Στην οθόνη εμφανίζεται η ένδειξη **ΤΜΗΜΑΤΑ**, πληκτρολογούμε τον αριθμό του τμήματος που θέλουμε να προγραμματίσουμε και πατάμε **[ΣΥΝΟΛΟ].** 

| TMHMATA |
|---------|
| 0       |
| U       |

3) Με τα πλήκτρα [ΕΙΔΟΣ] και [ΤΙΜΗ/ΕΙΣΙΤΗΡΙΟ] (<u>για 133</u>) ή [ΤΜΗΜΑ 3/8] και [ΤΜΗΜΑ 4/9] (<u>για 777</u>), βρίσκουμε την παράμετρο ΕΠΙΛΟΓΕΣ και πατάμε [ΣΥΝΟΛΟ].

4) Η οθόνη θα εμφανίσει **ΕΠΙΛΟΓΕΣ ΤΜ.1** (ή **ΤΜ.2, ΤΜ.3** ανάλογα με ποιο τμήμα επεξεργαζόμαστε) και έναν 6ψήφιο αριθμό. Ξαναγράφουμε αυτόν τον αριθμό αλλάζοντας <u>μόνο</u> το πρώτο ψηφίο σύμφωνα με το παρακάτω πινακάκι και πατάμε **[ΣΥΝΟΛΟ]**.

5) Βγαίνουμε από το μενού με το πλήκτρο [ΚΛΕΙΔΙ-ΧΕΙΡΙΣΤΗΣ] και συνεχίζουμε στο επόμενο τμήμα εάν επιθυμούμε.

| ΑΡΙΘΜΟΣ | ΧΑΡΑΚΤΗΡΙΣΜΟΣ |
|---------|---------------|
| 0       | ΕΜΠΟΡΕΥΜΑ     |
| 1       | ΠΡΟΙΟΝ        |
| 2       | ΥΠΗΡΕΣΙΑ      |
| 3       | ΠΑΓΙΟ         |

Π.χ. Αρχικά έχουμε το παρακάτω:

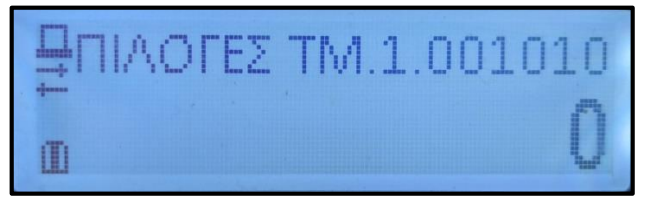

• Εάν θέλουμε να το ορίσουμε ως εμπόρευμα, γράφουμε <u>0</u>01010 και πατάμε [ΣΥΝΟΛΟ].

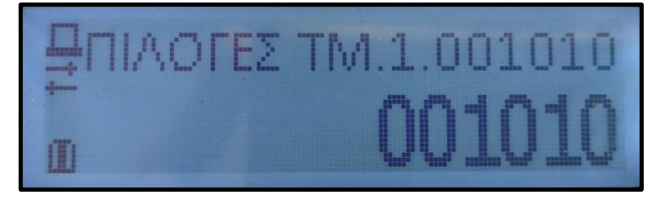

• Εάν θέλουμε να το ορίσουμε ως προϊόν, γράφουμε <u>1</u>01010 και πατάμε [ΣΥΝΟΛΟ].

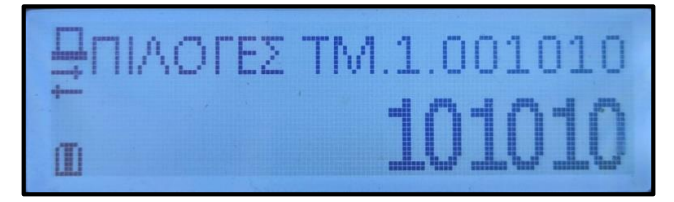

Εάν θέλουμε να το ορίσουμε ως υπηρεσία, γράφουμε <u>201010</u> και πατάμε [ΣΥΝΟΛΟ].

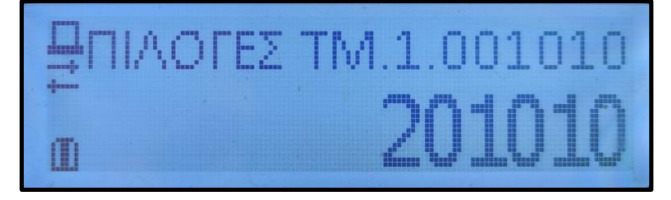